## Calculer et valider ses effectifs dans Base élèves Marche à suivre détaillée

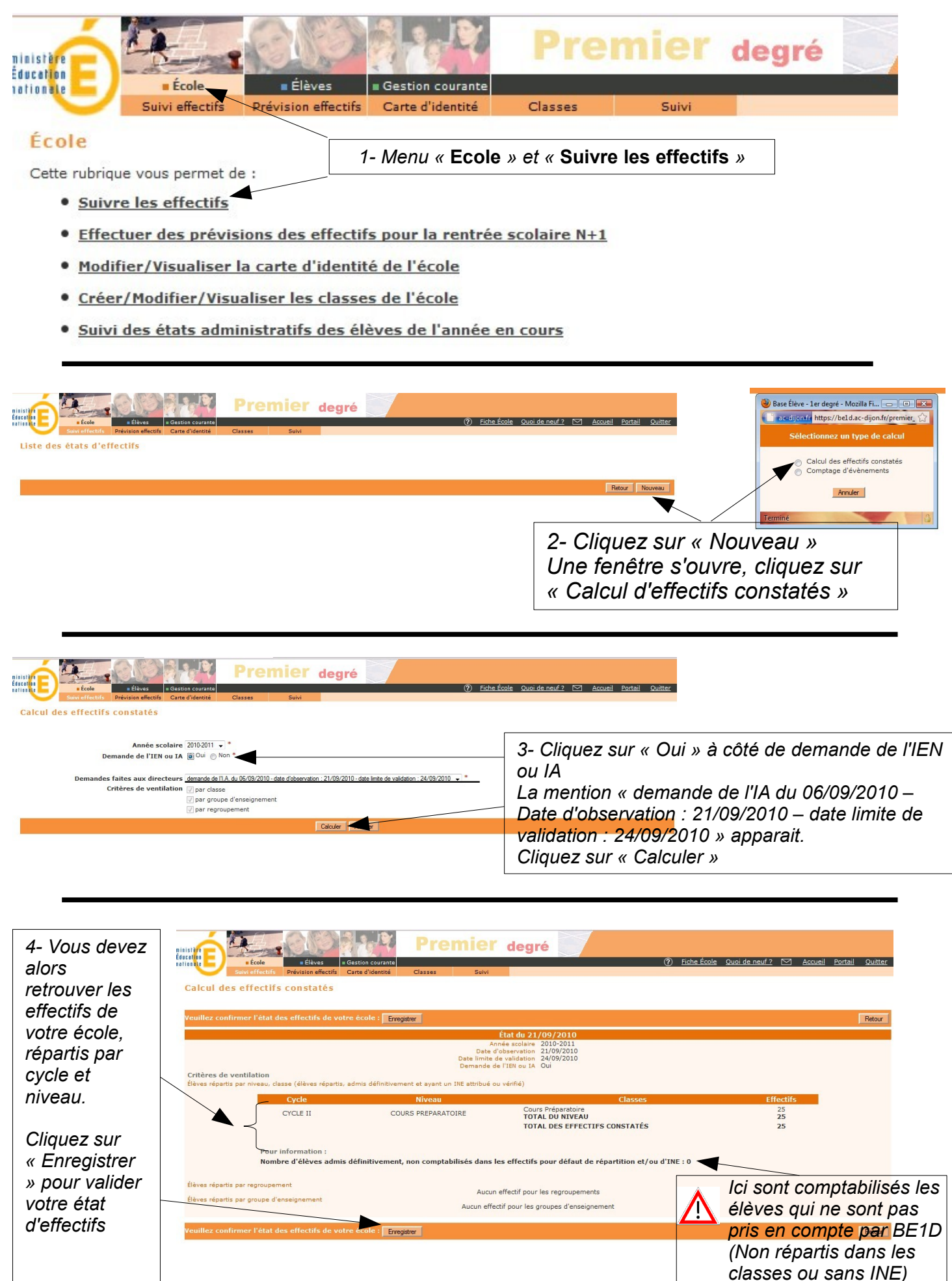

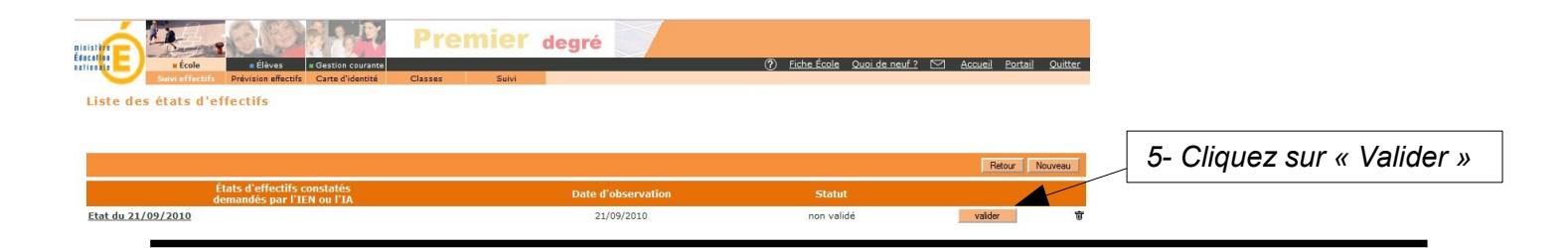

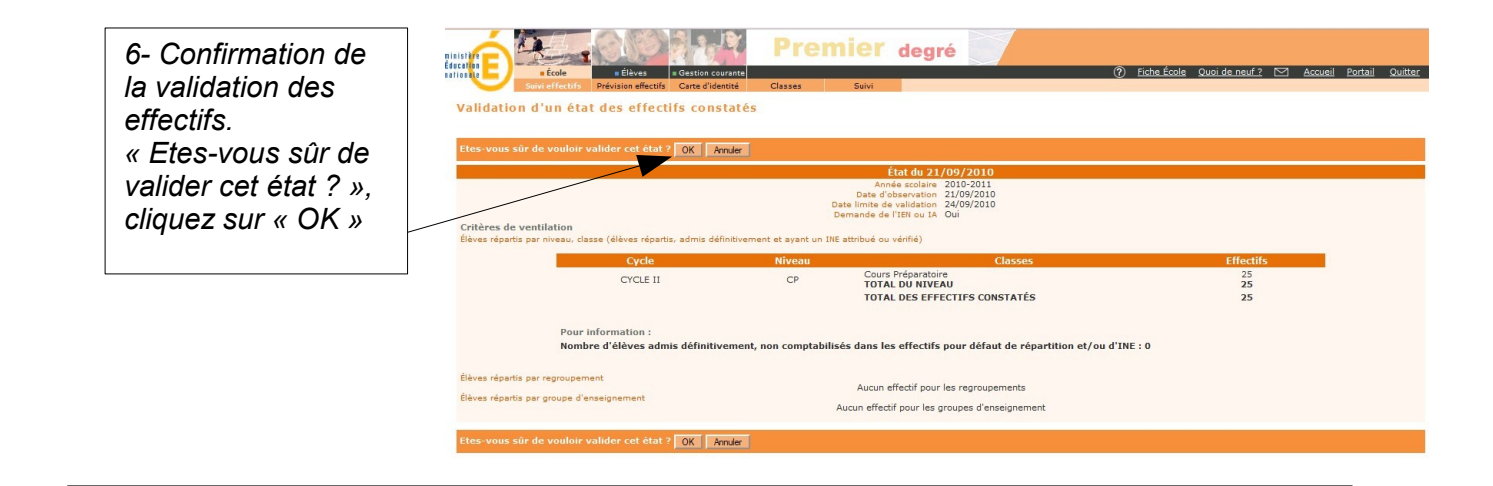

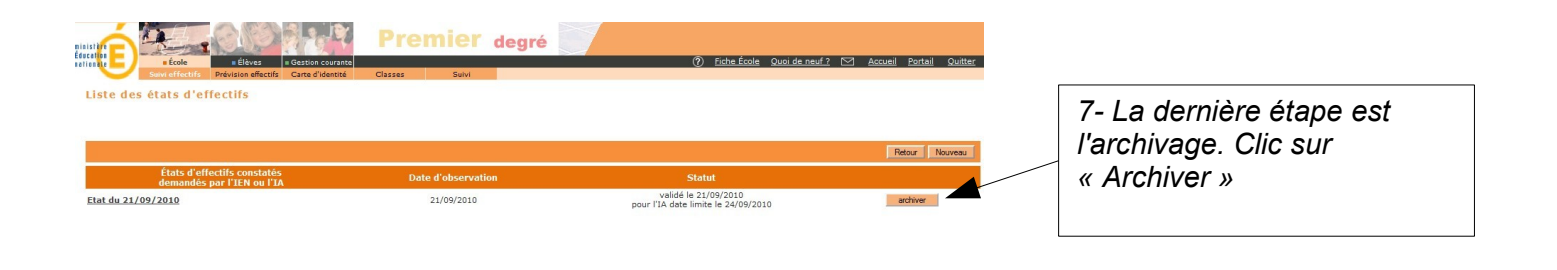

|                                                         | Archivage d'un état des effectifs const                                                                                                    | ante<br>red Classes<br>atés | ier degré 🔗                                                                            | ) Eiche Écola: Quoi de newl 2 🖂 Accueil Portail Quitter |
|---------------------------------------------------------|----------------------------------------------------------------------------------------------------|-----------------------------|----------------------------------------------------------------------------------------|---------------------------------------------------------|
| 6- Confirmation de<br>l'archivage<br>« Etes-vous sûr de | Else-vous súr de vouloir archiver ese et 1 2 0X Ander Ent de 21/09/2010 Sende seature 2010-2011 Sende de seature 2010-2010 Dete de de seature 2010-2010 Dete de de seature 2010-2010 Dete de de seature 2010-2010 Dete de de seature 2010-2010 Dete de seature 2010-2010 Dete de seature 2010-2010 Dete de seature 2010-2010 Dete de seature 2010-2010 Dete de seature 2010-2010 Dete de seature 2010-2010 Dete de seature 2010-2010 Dete de seature 2010-2010 Dete de seature 2010-2010 Dete de seature 2010-2010 |                             |                                                                                        |                                                         |
| vouloir archiver cet                                    | Cycle                                                                                                    | Niveau                      | Classes                                                                                | Effectifs                                               |
| état ? », cliquez sur                                   | CYCLE II                                                                                                    | CP                          | COURS PREPARATOIRE<br>TOTAL DU NIVEAU<br>TOTAL DES EFFECTIFS CONSTATÉS                 | 25<br>25<br>25                                          |
| « OK »                                                  | Pour information :<br>Nombre d'élèves admis définitivement, non comptabilisés dans les effectifs pour défaut de répartition et/ou d'IRE : 0                                                                                                    |                             |                                                                                        |                                                         |
|                                                         | Élèves répartis par regroupement<br>Élèves répartis par groupe d'enseignement                                                                                                    | م                           | Aucun effectif pour les regroupements<br>ucun effectif pour les groupes d'enseignement |                                                         |
|                                                         | Etes-vous sûr de vouloir archiver cet état ?                                                                                                    | nuler                       |                                                                                        |                                                         |

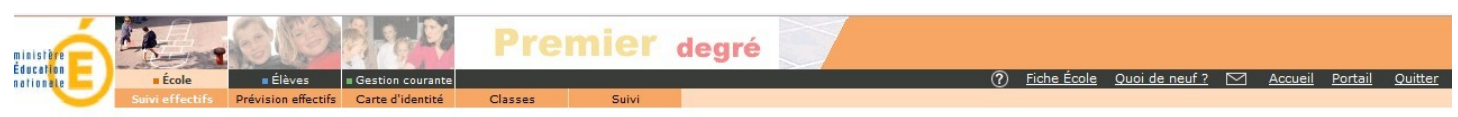

Liste des états d'effectifs

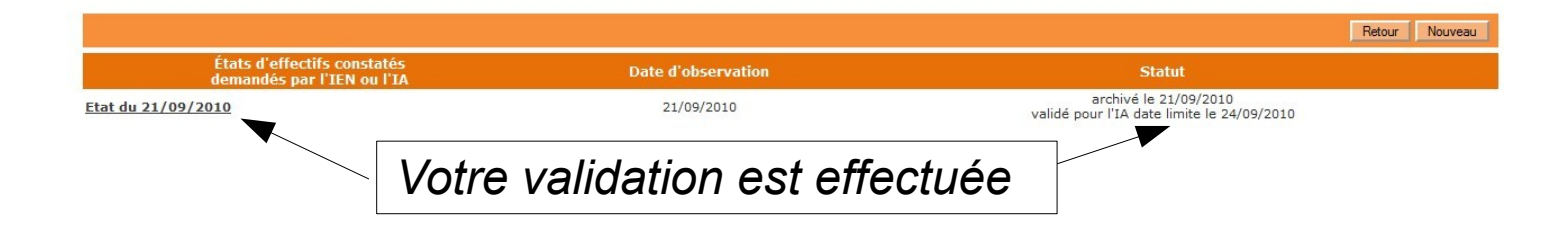